Setting up Content and Privacy Restrictions These instructions are only if you have already set up Family Sharing and Screen Time

## Step 1.

□ Open Settings, select Screen Time

# Step 2.

Select Content and Privacy Restrictions

#### Kenter Content and Privacy Re Settings ent & Privacy Restrictions Tunes and App Store Purchases 3 Allowed Apps Content Restrictions 0 Finish Setting Up Your iPad 0 are My Locatio Aeroplane Mode le Changes 🛜 Wi-Fi nt Changes Bluetooth obile Data Changes B Notifications Do Not Disturb While Dr Sounds Pay TV Provider C Do Not Disturb Background App Activities Scree In "Privacy" and "Allow Changes' set options as indicated above to "Don't Allow" and "Allow" General Control Centre Display & Brigh --Siri & Saar

RANG

FOR LIFE WE LEARN

Downtime 7:00 pm - 7:00 am

App Limits Set time limits for app

Content and Privacy Rest

Change Screen Time Po

0

2 min.

Always Allowed

Include Website Data

59 min.

O Downtime

 App Limits

 Set time limits for

 Image: Always Allowed Choose anne week

Include Website Data

Change Screen Time Pas

Turn off Screen Time

Content and Privacy Res

2

13 min

Settings

Cop Apple

Finish Setting Up Your iPad

E Aeroplane Mode

0

6

Apple ID S

Wi-Fi Bluetooth

🙆 Notifi

Sounds

General
 Control Centre
 Display & Brightness
 Wallpaper
 Siri & Search
 Touch ID & Passcode

Settings

Finish Setting Up Your iPad

Derop

Bluetoo

NotificationsSounds

Do Not Disturt

General
Control Centre
Display & Brightness
Wallpaper.
Git & Search

# Step 3.

- □ Slide Content & Privacy Restrictions to green
- Set Privacy and Allow Changes options to 'Do not allow' and 'allow' as indicated
- □ Select < *Back*

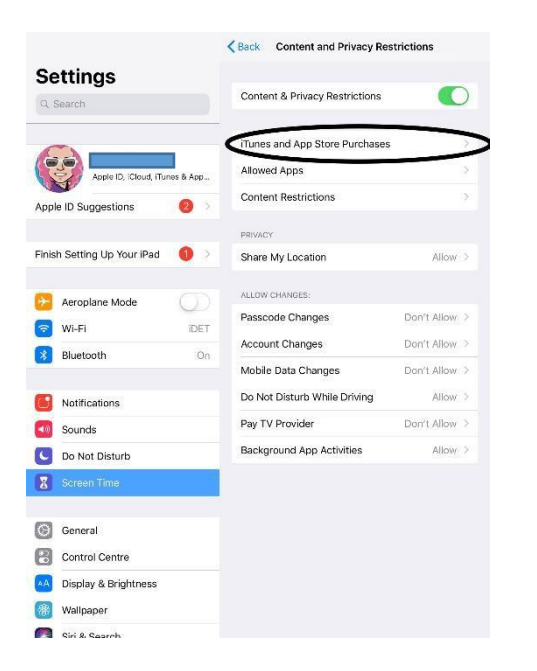

|                       | Enter Passcod        | e Cancel                          |
|-----------------------|----------------------|-----------------------------------|
| Enter                 | Screen Time Pa       | sscode                            |
| С                     | 000                  | 0                                 |
|                       |                      |                                   |
|                       |                      |                                   |
| 1                     | 2                    | 2                                 |
| 1                     | 2<br>^BC             | 3<br>Def                          |
| 1                     | 2<br><br>5           | 3<br>DEF<br>6                     |
| 1<br>4<br>вні         | 2<br>авс<br>5<br>јкі | 3<br>DEF<br>6<br>MNO              |
| 1<br>4<br>вні<br>7    | 2<br>                | З<br>Def<br>6<br>м N 0<br>9       |
| 1<br>дні<br>7<br>pors | 2<br>                | 3<br>Def<br>6<br>MNO<br>9<br>WXYZ |

# Step 4.

□ Select *iTunes and App Store Purchases* 

| ime Pass | scode    |  |
|----------|----------|--|
| 0 0      | C        |  |
|          |          |  |
| c        | 3<br>DEF |  |

#### Step 5.

□ Enter the Screen Time Passcode

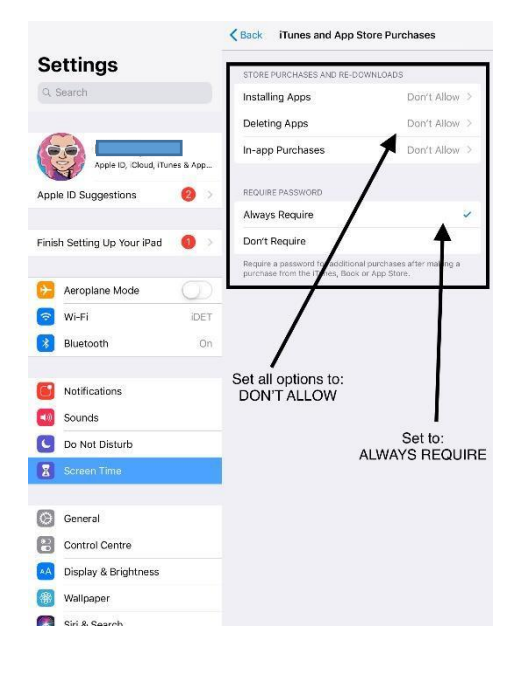

#### Step 6.

- □ Set all options to *Don't Allow*
- □ Set 'Require Password' to *Always*
- □ Select < *Back*

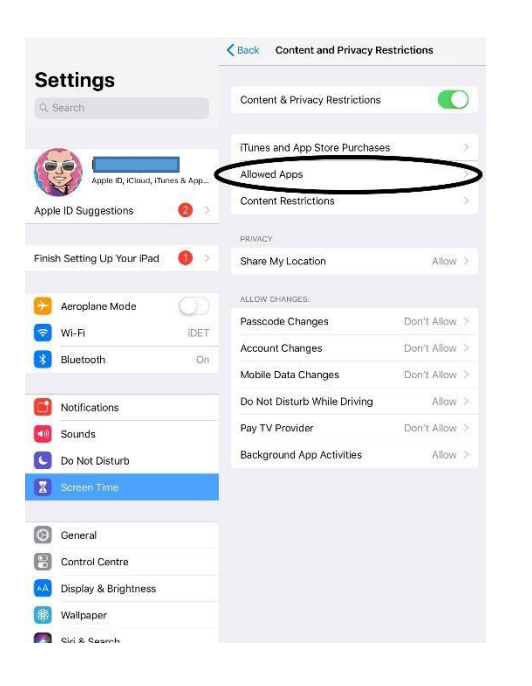

# Step 7.

Step 8.

o Mail

o Safari

o Camera

• AirDrop

o Books

□ Select < *Back* 

Siri and Dictation

□ Swipe the following \* Apps to green

□ All other Apps are at your discretion

□ Select Allowed Apps

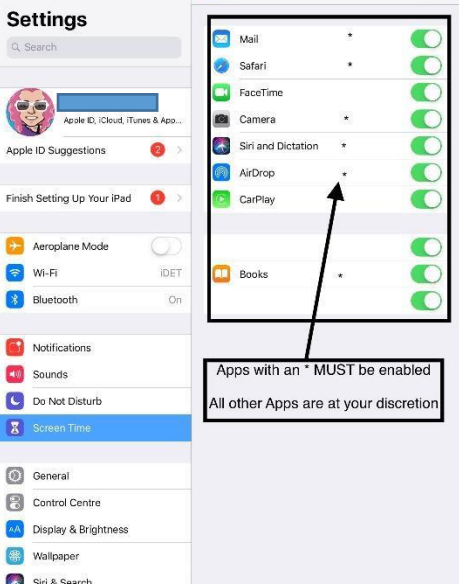

< Back

Allowed Apps

# Step 9.

#### Kenter Content and Privacy Restrictions Settings Content & Privacy Restrictions Q. Search iTunes and App Store Purchases Allowed Apps Content Restrictions Apple ID Sugg 0 Finish Setting Up Your iPad Share My Location Allow ALLOW CHANGES 6 Aeroplane Mode Passcode Changes Don't Allow 💿 Wi-Fi IDET Account Changes Don't Allow Bluetooth On Mobile Data Changes Don't Allow Do Not Disturb While Driving Allow Notifications Don't Allow Pay TV Provider Sounds Background App Activities Allow C Do Not Disturb X General Control Centre Display & Brightness () Wallpaper Siri & Search

| ALLOWED STORE CONTENT    |                         |                      | - |  |
|--------------------------|-------------------------|----------------------|---|--|
|                          | Ratings For             | Australia            | > |  |
|                          | Music, Podcasts and New | s Clean              | 2 |  |
| N/ 7345                  | Music Profiles & Posts  | On                   |   |  |
| ID, ICloud, ITunes & App | Movies                  | G                    |   |  |
| tions 🥘 >                | TV Shows                | G                    |   |  |
| Vous iDeal               | Books                   | Clean                |   |  |
| four iPau 🔮 🦉            | Apps                    | 9+                   |   |  |
| Mode                     | WEB CONTENT             |                      |   |  |
| IDET                     | Web Content             | Limit Adult Websites |   |  |
| On                       | SIRI                    |                      |   |  |
|                          | Web Search Content      | Allow                |   |  |
| ns                       | Explicit Language       | Don't Allow          |   |  |
| turk                     | GAME CENTER             |                      |   |  |
| e                        | Multiplayer Games       | Don't Allow          |   |  |
|                          | Adding Friends          | Don't Allow          |   |  |
|                          | Screen Recording        | Allow                |   |  |
| entre                    | Sot ALL reatriati       | one as shown         |   |  |
| Brightness               | abo                     | /e                   |   |  |
| r                        |                         |                      |   |  |

## Step 10.

□ Set ALL restrictions as shown in the image

Apps > 4+ (Prep to Year 2)

Apps > 9+ (Year 3 to Year 6) to allow Minecraft Education Edition

# NOTE:

With every new iOS Update, always check the Content and Privacy Restrictions outlined in this document have not reverted to factory settings.